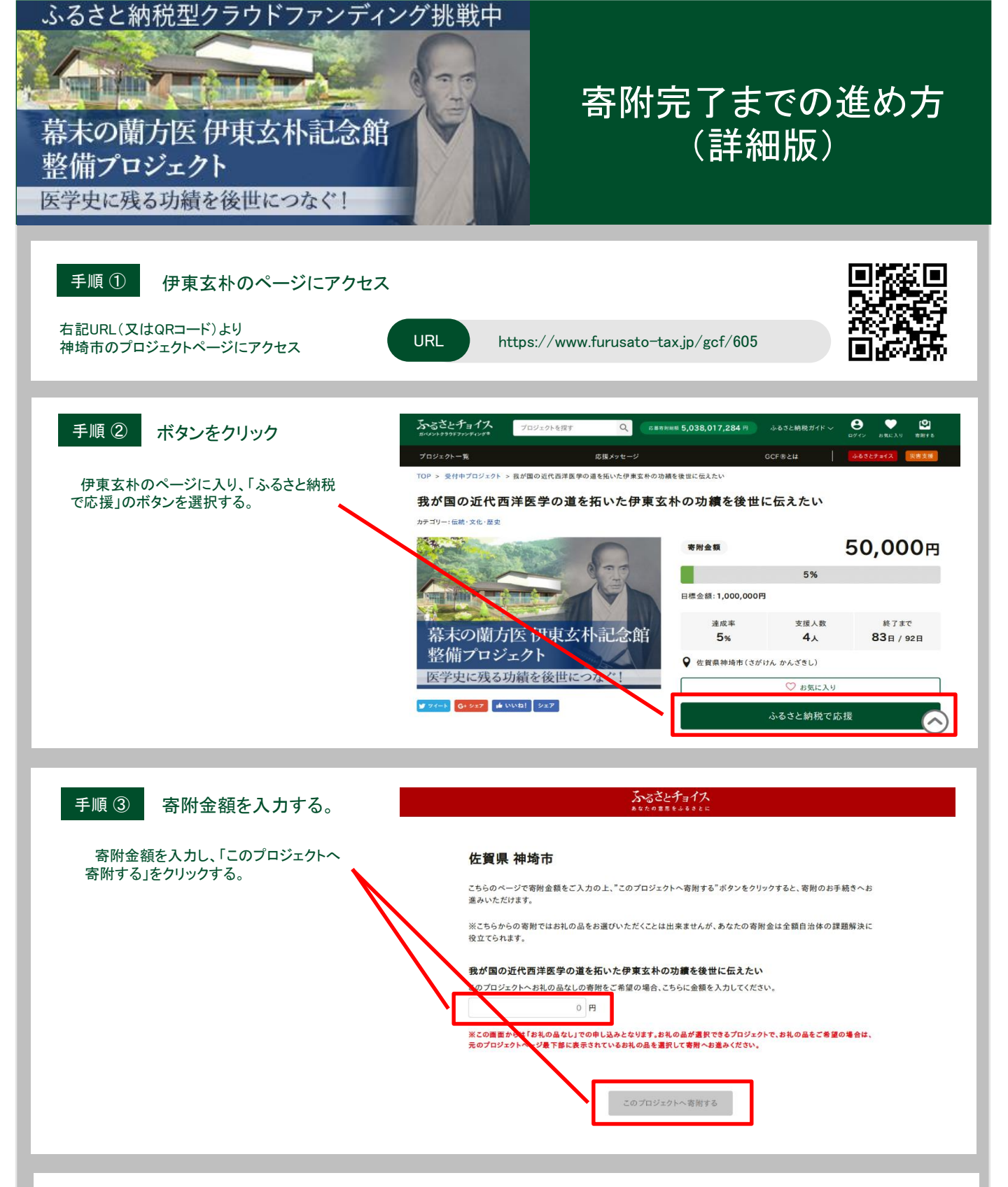

手順④ 会員登録

会員登録しないで進む

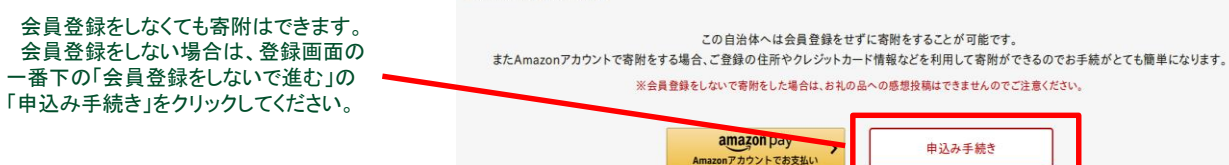

## 寄附完了までの進め方

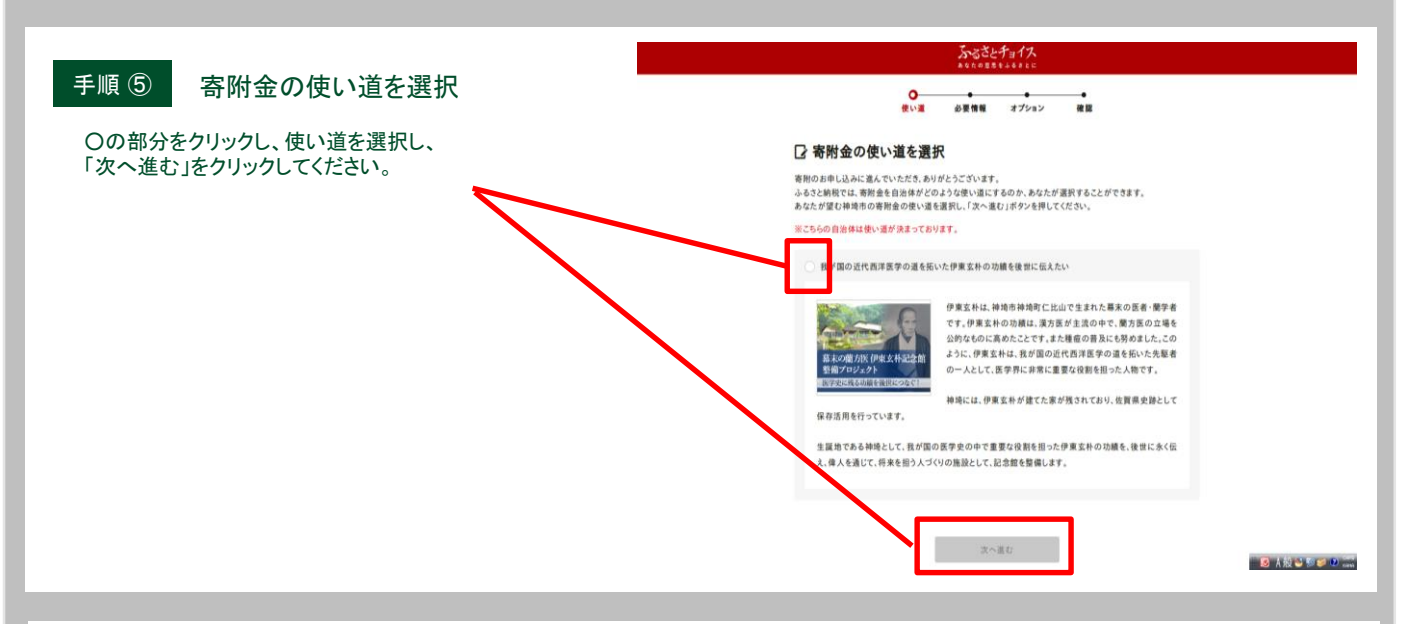

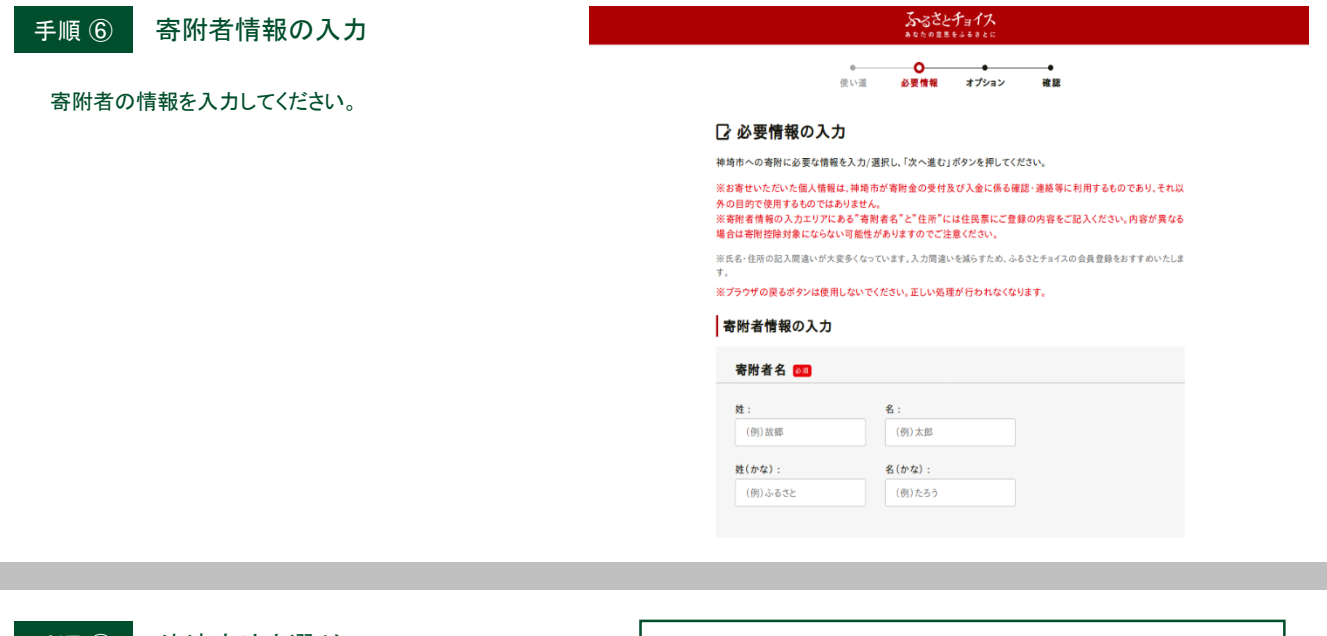

手順⑦

決済方法を選ぶ

ご利用可能な決済方法は右記の通りです。

クレジットカード払い/Amazon Pay/ドコモ払い/ auかんたん決済(au WALLET)/ソフトバンクまとめて支払い/ ネットバンク支払い/ペイジー支払い/コンビニ支払い/ 郵便振替/銀行振込/現金書留

手順 ⑧ 寄附完了

ワンストップ申請などのオプションを入力し、確認が終われば、寄附の申込みが完了します。 後日、受領証明書をお受け取りください。※寄附金控除手続きもお忘れなく!

寄附の手順やプロジェクトについてのお問い合わせはこちら!

神埼市役所 総務企画部 政策推進室 歴史文化振興係

[TEL]0952-37-0153 [FAX]0952-52-1120 [Mail]seisaku@city.kanzaki.lg.jp